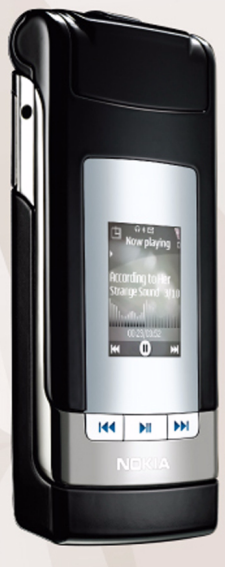

### NOKIA Nseries

# Share online 2.0

Nokia N76-1

#### TIDAK ADA JAMINAN

Aplikasi dari pihak ketiga yang disertakan dalam perangkat ini mungkin dibuat oleh dan mungkin milik orang atau lembaga yang tidak berafiliasi atau terkait dengan Nokia. Nokia tidak memiliki hak cipta atau hak atas kekayaan intelektual terhadap aplikasi dari pihak ketiga tersebut. Artinya, Nokia tidak bertanggung jawab untuk dukungan pengguna akhir, fungsionalitas perangkat, atau informasi dalam aplikasi atau materi tersebut. Nokia tidak memberikan iaminan apa pun untuk aplikasi pihak ketiga ini, DENGAN MENGGUNAKAN APLIKASI INI, ANDA MENGAKUI BAHWA APLIKASI YANG ANDA TERIMA INI ADALAH SEBAGAIMANA MESTINYA, TANPA JAMINAN APA PUN, BAIK TERSIRAT MAUPUN TERSURAT. SEJAUH YANG DIPERBOLEHKAN PERATURAN HUKUM YANG BERLAKU, ANDA SELANJUTNYA MENGAKUI BAHWA NOKIA DAN PERUSAHAAN AFISILIASINYA TIDAK MEREKOMENDASIKAN ATAU MEMBERI JAMINAN TERSIRAT MAUPUN TERSURAT APA PUN. TERMASUK TETAPI TIDAK TERBATAS PADA JAMINAN KEPEMILIKAN, KEADAAN YANG DAPAT DIPERJUALBELIKAN ATAU KESESUAIAN UNTUK TUUJAN TERTENTU ATAU BAHWA APUKASI TERSEBUT TIDAK AKAN MELANGGAR PATEN, HAK CIPTA, MEREK DAGANG ATAU HAK-HAK LAIN DARI PIHAK KETIGA MANAPUN.

© 2007 Nokia. Semua hak dilindungi undang-undang.

Nokia, Nokia Connecting People, Nseries, dan N76 adalah merek dagang atau merek dagang terdaftar dari Nokia Corporation. Produk dan nama perusahaan lain yang disebutkan di sini adalah merek dagang atau nama dagang dari masingmasing pemilik.

Nokia menerapkan kebijakan pengembangan yang berkesinambungan. Oleh karena itu, Nokia berhak melakukan perubahan dan perbaikan atas produk yang diuraikan dalam buku petunjuk ini tanpa pemberitahuan sebelumnya. SEJAUH YANG DIPERBOLEHKAN OLEH PERATURAN HUKUM YANG BERLAKU, DALAM KEADAAN APA PUN NOKIA ATAU PEMBERI LISENSINYA TIDAK BERTANGGUNG JAWAB ATAS HILANGNYA DATA ATAU PENGHASILAN ATAU KERUGIAN KHUSUS, KEBETULAN, SEBAGAI AKIBAT DARINYA ATAU TIDAK LANGSUNG APA PUN PENYEBABNYA.

Penanda dan link untuk situs internet pihak ketiga mungkin sudah terpasang di perangkat Anda. Anda juga dapat mengakses situs pihak ketiga yang lainnya melalui perangkat Anda. Situs pihak ketiga tidak berhubungan dengan Nokia, dan Nokia tidak merekomendasikan atau bertanggung jawab atas situs tersebut. Jika Anda memilih untuk mengakses situs tersebut, Anda harus berhati-hati mengenai keamanan atau kontennya.

ISI DOKUMEN INI DIBERIKAN SECARA "APA ADANYA". KECUALI JIKA DITENTUKAN LAIN DALAM PERATURAN HUKUM YANG BERLAKU, TIDAK ADA JAMINAN APA PUN, BAIK YANG TERSURAT MAUPUN TERSIRAT, TERMASUK, NAMUN TIDAK TERBATAS PADA, JAMINAN TERSIRAT MENGENAI KEADAAN YANG DAPAT DIPERJUALBELIKAN DAN KESESUAIAN UNTUK TUJUAN TERTENTU, YANG DIBUAT SEHUBUNGAN DENGAN AKURASI DAN KEHANDALAN ATAU ISI DOKUMEN INI. NOKIA BERHAK MENGUBAH DOKUMEN INI ATAU MENARIKNYA SETIAP SAAT TANPA PEMBERITAHUAN TERLEBIH DAHULU.

Ketersediaan produk dan aplikasi tertentu dan layanan untuk produk tersebut mungkin berbeda-beda menurut wilayah. Silakan tanyakan kepada penyalur Nokia Anda untuk memperoleh informasi lengkap serta ketersediaan pilihan bahasa. Sebagian pengoperasian dan fitur tergantung pada kartu SIM dan/atau jaringan, MMS, atau tergantung pada kompatibilitas perangkat dan format konten yang didukung. Sebagian layanan dapat dikenakan biaya tambahan.

Untuk informasi penting lain tentang perangkat Anda, lihat buku petunjuk.

## Share online

Anda dapat berbagi foto dan klip video Anda dalam album online, weblog, atau dengan layanan online lainnya yang kompatibel di web. Anda dapat meng-upload konten, menyimpan konsep posting dan melanjutkan di lain kali, dan melihat isi album. Jenis konten yang didukung mungkin berbeda-beda tergantung penyedia layanan.

#### Persiapan

Anda harus berlangganan layanan tersebut ke penyedia layanan berbagi foto online. Anda biasanya dapat berlangganan layanan tersebut dari situs web penyedia layanan. Hubungi penyedia layanan Anda untuk memperoleh informasi berlangganan terperinci. Untuk informasi lebih lanjut pada penyedia layanan yang kompatibel, lihat www.nseries.com/support.

Apabila Anda membuka layanan untuk pertama kali dalam aplikasi Share online, Anda diperintahkan untuk membuat account baru dan menentukan nama serta sandi untuk account Anda. Untuk mengakses pengaturan account nanti, pilih **Buka layanan online** > **Pilihan** > **Pengaturan**. Lihat "Pengaturan Online share", hal. 4.

#### Upload file

Tekan **§** dan pilih **Galeri** > **Foto & video**, file yang ingin Anda upload, lalu **Pilihan** > **Kirim** > **Upload Web**. Anda juga dapat mengakses berbagai layanan online dari kamera utama.

Pilih layanan akan ditampilkan. Untuk membuat account baru untuk layanan, pilih Pilihan > Tambah account baru atau ikon layanan bertuliskan Buat baru dalam daftar layanan. Jika Anda sudah membuat account baru secara offline, atau memodifikasi pengaturan account atau layanan melalui browser web pada PC yang kompatibel, untuk memperbarui daftar layanan dalam telepon Anda, pilih Pilihan > Ambil layanan. Untuk memilih layanan, tekan tombol gulir.

Apabila Anda memilih layanan, foto dan video yang dipilih akan diperlihatkan dalam status edit. Anda dapat membuka dan menampilkan file, mengatur ulang file, menambahkan teks ke file atau menambah file baru.

Untuk menghubung ke layanan dan upload file ke Web, pilih **Pilihan** > **Upload** atau tekan **\_\_**.

4

Untuk membatalkan proses upload web dan menyimpan pos yang dibuat sebagai konsep, pilih **Kembali** > **Simpan sebagai konsep**.

Untuk melihat upload yang sedang berlangsung tekan S , lalu pilih Galeri > Foto & video > Pilihan > Buka layanan online. Daftar layanan akan menampilkan status upload masing-masing layanan. Untuk membatalkan upload yang sedang berlangsung, pilih layanan aktif, lalu pilih Pilihan > Batalkan, Simpan sebagai konsep, atau Hapus.

#### Membuka layanan online

Untuk menampilkan foto dan video dalam layanan online dan konsep serta catatan yang dikirim ke telepon Anda, pilih **Foto & video > Pilihan > Buka layanan online**. Jika Anda sudah membuat account baru secara offline, atau memodifikasi pengaturan account atau layanan melalui browser web pada PC yang kompatibel, untuk memperbarui daftar layanan dalam telepon Anda, pilih **Pilihan > Ambil layanan**. Status masing-masing upload setiap layanan ditampilkan dalam daftar di bawah nama layanan bersangkutan.

Pilih layanan dari daftar. Untuk menyambung ke layanan melalui sambungan browser dan internet, pilih **Pilihan** > **Sambung ke layanan**. Untuk melihat item yang sudah

diupload pada perangkat Anda, pilih **Pilihan > Upload terbaru**.

#### Pengaturan Online share

Untuk mengubah pengaturan online share, dalam Share online, pilih Buka layanan online > Pilihan > Pengaturan.

#### Account saya

Dalam Account Saya, Anda dapat membuat account baru atau mengedit account yang ada. Untuk membuat account baru, pilih Pilihan > Tambah account baru. Untuk mengedit account yang ada, pilih account dan Pilihan > Edit. Pilih dari yang berikut ini:

Nama account — untuk memasukkan nama yang dikehendaki untuk account

**Penyedia layanan** — untuk memilih penyedia layanan yang ingin Anda gunakan. Anda tidak dapat mengubah penyedia layanan untuk account yang ada; Anda harus membuat account baru untuk penyedia layanan yang baru. Jika Anda menghapus account dalam **Account saya**, layanan yang terkait ke account juga dihapus dari telepon Anda, termasuk item yang dikirim untuk layanan. Nama pengguna dan Sandi – untuk memasukkan nama pengguna dan sandi yang sudah Anda buat untuk account Anda sewaktu mendaftar ke layanan online.

**Upload ukuran foto** – untuk memilih ukuran untuk foto yang di-upload ke layanan.

#### Pengaturan aplikasi

Tampilkan ukuran foto – untuk memilih ukuran foto yang akan diperlihatkan pada tampilan telepon Anda. Pengaturan ini tidak mempengaruhi ukuran foto yang diupload.

Tampilkan ukuran teks – untuk memilih ukuran font yang digunakan untuk menampilkan teks dalam konsep dan catatan yang dikirim, atau apabila Anda menambahkan atau mengedit teks ke catatan baru.

#### Lanjutan

Jalur akses default – untuk mengubah jalur akses yang digunakan untuk menghubungkan ke layanan online, pilih jalur akses yang Anda inginkan.